## Fakturiranje (tudi Storitve) – Zamenjava namenskega digitalnega potrdila (certifikata) za potrjevanje računov

- 1. Potrdilo se prevzame na spletni strani FURS-a in shrani na disk (po navodilih, ki ste jih prejeli od izdajatelja certifikata).
- 2. V programu Fakturiranje odprete meni 6.6.6.2
- 3. Kliknete na gumb Shrani certifikat v bazo, kjer se odpre okno za izbiro datoteke certifikata. Izberete certifikat
- 4. in v naslednje okence vpišete geslo, ki je enako kot za prevzem iz prve točke.
- 5. S tipko F9 ali klikom na gumb 'F9 Potrdi' shranite izbiro.

| 🔓 Izbira certifikata za davčne blagajne (6.6.6.2) 2                                                                                |                                | — 🗆 X                          |
|----------------------------------------------------------------------------------------------------|--------------------------------|--------------------------------|
|                                                                                                    |                                | 🙀 Test dostopa FURS            |
| Shranjevanje certifikata je možno samo še v bazo. To naredite na<br>in bo na voljo za vse uporabnike programa ob naslednjem vstopu | enem računalniku<br>v program. | r                              |
| Serijska številka certifikata                                                                                                    |                                |                                |
| 3 Shrani certifikat v b                                                                                                    | azo                            |                                |
| Briši certifikat iz bi                                                                                                    | aze                            |                                |
| S F9 Potrdi Geslo za certifikat (6.6.6.2)                                                                                          | - 🗆 X                          | Esc Prekini                    |
| Geslo ******** 4                                                                                                    |                                | STATES IN CONTRACTOR OF STATES |
| F9 Potrdi                                                                                                    | Esc Prekini                    |                                |
|                                                                                                    |                                |                                |

6. V primeru, da ste certifikat pravilno uvozili v program, se vam zapiše serijska številka, ime podjetja in veljavnost certifikata kot vidite na naslednji sliki

| Lizbira certifikata za davčne blagajne (6 | 6.6.2)                                  | ×                      |
|-------------------------------------------|-----------------------------------------|------------------------|
|                                           |                                         | Test dostopa FURS      |
| Serijska številka certifikata (F1 izberi) |                                         |                        |
|                                           | Shrani certifikat v bazo                |                        |
| Serijska številka certifikata v bazi      | AGZRNF678253JHKLJ - IME PODJETJA D.O.O. | . 10.09.202009.09.2025 |
|                                           | Briši certifikat iz baze                |                        |
| V F9 Potrdi                               |                                         | 🔀 Esc Prekini          |

- 7. Po uvozu lahko preverite dostop s klikom na gumb
- 8. Med uvozom certifikata morajo ostali uporabniki program zapreti. V program zopet vstopijo, ko je uvoz certifikata zaključen.